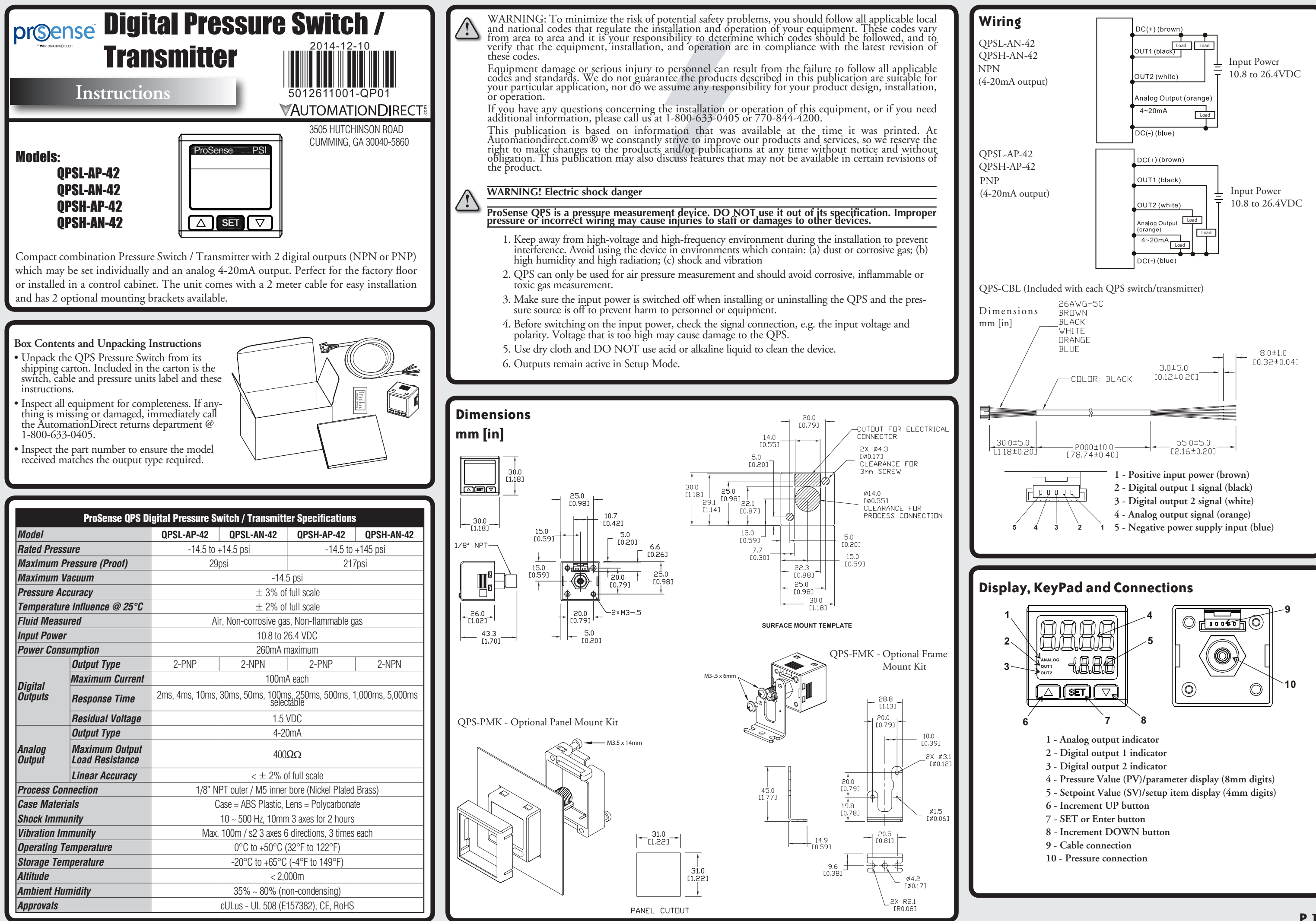

# **Menu Navigation**

#### Changing modes:

The QPS will be in the "Run Mode" when it is powered on, displaying PV and SV. Press 551 for more than 2 seconds in this mode to switch to the "Quick Setup Mode". Press set for more than 4 seconds in the "Run Mode" to switch to "Pro Setup Mode". Press **SET** more than 2 seconds in the "Quick Setup Mode" or "Pro Setup Mode" to return to the "Run Mode".

#### Setting up parameters:

In the three modes, press **SET** once to select the parameter to set up. When you find the parameter to set up or modify, use **\[ \[ \]** to modify the setting.

#### Resetting the ProSense QPS to factory default values:

Hold set button for 4-5 seconds until display changes to read Pred. Press the set button 9 times until the display shows

Using the **I** buttons change the value to **D** and press **SET** 

When complete the display will read

Caution: Outputs remain active in Setup Mode

Accessing QPS Setup Modes:

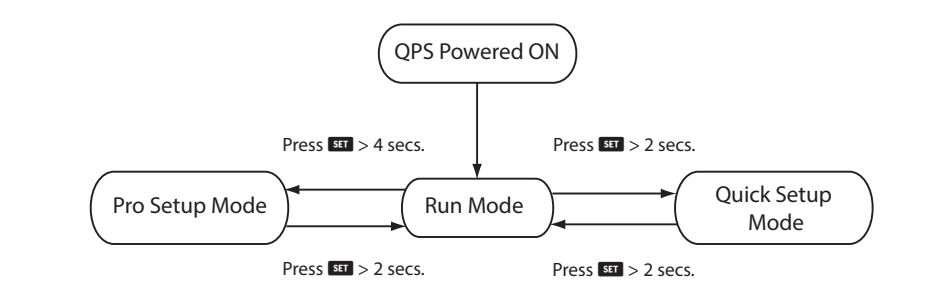

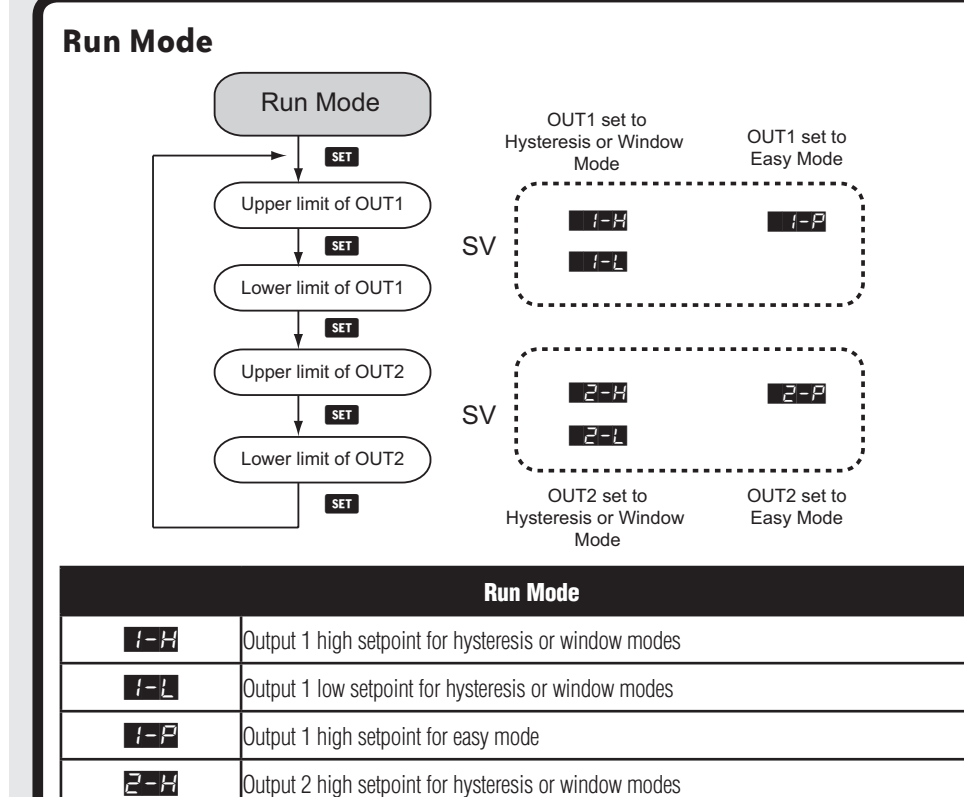

|                                                                                                    |                                                  |                                                | Pro S      | etup Mode                                         |
|----------------------------------------------------------------------------------------------------|--------------------------------------------------|------------------------------------------------|------------|---------------------------------------------------|
| Quick Setup                                                                                                    |                                                  |                                                |            | Pro Setup                                         |
| Midde                                                                                                    |                                                  |                                                |            | Mode                                              |
|                                                                                                    |                                                  |                                                |            | SET                                               |
| OUT1 mode                                                                                                    |                                                  |                                                |            | SV/Setup Item Display                             |
|                                                                                                    |                                                  |                                                |            | SET                                               |
|                                                                                                    |                                                  |                                                |            | Display Response Time                             |
| SET Easy Hysteresis                                                                                                    | Window                                           |                                                |            | SET                                               |
|                                                                                                    |                                                  | 35                                             |            | Hysteresis                                        |
| OUT1 N.O.<br>OUT1 N.O.<br>OUT2 N.O.<br>OUT2 N.O.                                                                                                    | OUT1 N.O. OUT<br>OUT2 N.C. OUT                   | 1 N.C.<br>2 N.C.                               |            | SET                                               |
| Output response time                                                                                                    |                                                  |                                                |            |                                                   |
| SFG ▼ SFG                                                                                                    |                                                  |                                                |            |                                                   |
|                                                                                                    | 58 🔺 588 🗠                                       |                                                |            | Power Saving                                      |
|                                                                                                    |                                                  |                                                |            | SET                                               |
|                                                                                                    | ▲ <b>-</b> Ed ▲ 5,                               | -En                                            |            | Switching Color Display                           |
|                                                                                                    |                                                  | E-                                             |            | SET                                               |
|                                                                                                    |                                                  |                                                |            | Code                                              |
|                                                                                                    |                                                  |                                                |            | SET                                               |
| SET MPa* kPa**                                                                                                    | kgf/cm² b                                        | par psi                                        |            | Copy Mode                                         |
|                                                                                                    | H6 🔶 ChH6                                        |                                                |            | SET                                               |
| mmHg** cr                                                                                                    | nHg* inchHg                                      |                                                |            | Analog Output Enable                              |
| * Will not be displayed in low pressure type sensor. (QPSL)                                                                                                    |                                                  |                                                |            | SET                                               |
| ** Will not be displayed in high pressure type sensor. (QPSH                                                                                                    | )                                                |                                                |            | Pagat to Dafault Sattin                           |
| UUICK Setu<br>- 1 Mode Selection for Output 1                                                                                                    | IP Mode                                          |                                                |            |                                                   |
| E 2 Mode Selection for Output 1                                                                                                    |                                                  |                                                |            | SET                                               |
| EFSH Easy Mode (Default) (see examples on Pa                                                                                                    | ae 4)                                            |                                                |            |                                                   |
| HSS Hysteresis Mode (see examples on Page 4                                                                                                    | 4)                                               |                                                | Pro        | Pro Setup Mode - L                                |
| <b>ULTP</b> Window Mode (see examples on Page 4)                                                                                                    | -                                                |                                                | 505        | SV / Setup Item Dis                               |
| Normally Open /Normally Closed output selection                                                                                                    |                                                  |                                                |            | SEd D                                             |
| Output 1 Normally Open & Output 2 Norm                                                                                                    | nally Open (Default)                             |                                                |            | oFF 0                                             |
| #22 Output 1 Normally Closed & Output 2 Nor                                                                                                    | rmally Open                                      |                                                |            |                                                   |
| Uper 2 Output 1 Normally Open & Output 2 Norm                                                                                                    | nally Closed                                     |                                                | <u>658</u> | Display response til                              |
| Cutaut Despaces Time in milli seconda use to mini                                                                                                    | miany Closed                                     |                                                |            |                                                   |
| (Default = 2)                                                                                                    | mize digital output huctualio                    | ons que lo pressure variations                 |            | MPa(528) 1                                        |
| Color - set how display color will change based on pa                                                                                                    | rameter 🖉 in Pro Setup                           | Mode                                           |            | kPa( <b>ĽPA</b> )                                 |
| PV display turns red based on output state                                                                                                    | us as set by parameter 🖉                         | in Pro Setup Mode (Default)                    |            | kgf/cm²( <b>£5</b> F) 1                           |
| <b>5-00</b> PV display turns green based on output st                                                                                                    | tatus as set by parameter 🗗                      | 🖼 in Pro Setup Mode                            |            | bar( <u>68</u> –) 1                               |
| PV display is always red regardless of Out                                                                                                    | t1 and/or Out2 state                             |                                                |            |                                                   |
| E-E-PV display is always green regardless of (                                                                                                    | Out1 and/or Out2 state                           |                                                |            | cm Hq(F = H5) 1                                   |
| Select Eng                                                                                                    | gineering Units                                  |                                                |            |                                                   |
|                                                                                                    | Display                                          | Resolution                                     |            | Power Saving Mode                                 |
| Engineering Units                                                                                                    | QPSH                                             | QPSL                                           |            | pressing the SET b                                |
| Engineering Units                                                                                                    | 0.001                                            | -                                              | dPS        | Switching color dis                               |
| Engineering Units  Engineering Units  MPa available only on QPSH-Ax-42  URE kDa available only on QPSL Ax 42                                                                                                    | 0.001                                            | 0.1                                            |            |                                                   |
| Engineering Units  Engineering Units  EPR MPa available only on QPSH-Ax-42  EPR kPa- available only on QPSL-Ax-42  ERR knf/cm <sup>2</sup>                                                                                                    | - 0.01                                           | 0.1                                            |            | oue 10                                            |
| Engineering Units<br>ERE MPa available only on QPSH-Ax-42<br>ERE kPa- available only on QPSL-Ax-42<br>ERE kgf/cm <sup>2</sup>                                                                                                    | 0.001<br>-<br>0.01<br>0.01                       | 0.1 0.001 0.001                                |            | oue i<br>C                                        |
| Engineering Units Engineering Units Engineering | 0.001<br>-<br>0.01<br>0.01<br>0.1                | 0.1<br>0.001<br>0.001<br>0.01                  |            | 015 10<br>01520<br>808<br>008                     |
| Engineering Units Engineering Units Engineering | 0.001<br>-<br>0.01<br>0.01<br>0.1<br>-           | 0.1<br>0.001<br>0.001<br>0.01<br>1             |            | 011210<br>011220<br>7.000<br>0000<br>0000<br>0000 |
| Engineering Units Engineering Units Engineering Units EFF MPa available only on QPSH-Ax-42 EFF kPa- available only on QPSL-Ax-42 EFF kgf/cm <sup>2</sup> EFF bar EFF psi (Default) EFF mm Hg available only on QPSL-Ax-42 EFF cm Hg available only on QPSH-Ax-42                                                                                                    | 0.001<br>-<br>0.01<br>0.01<br>0.1<br>-<br>1      | 0.1<br>0.001<br>0.001<br>0.01<br>1<br>-        | Eod        | Code - quick refere                               |
| Engineering Units         Engineering Units         Image: Second Second                                                                                    | 0.001<br>-<br>0.01<br>0.01<br>0.1<br>-<br>1<br>1 | 0.1<br>0.001<br>0.001<br>0.01<br>1<br>-<br>0.1 | Eod        | Code - quick reference                            |

Copyright 2017, Automationdirect.com Incorporated/All Rights Reserved Worldwide

Output 2 high setpoint for easy mode

Output 2 low setpoint for hysteresis or window modes

2-L

2-2

For additional technical support and questions, call our Technical Support team @ 1-800-633-0405 or 770-844-4200

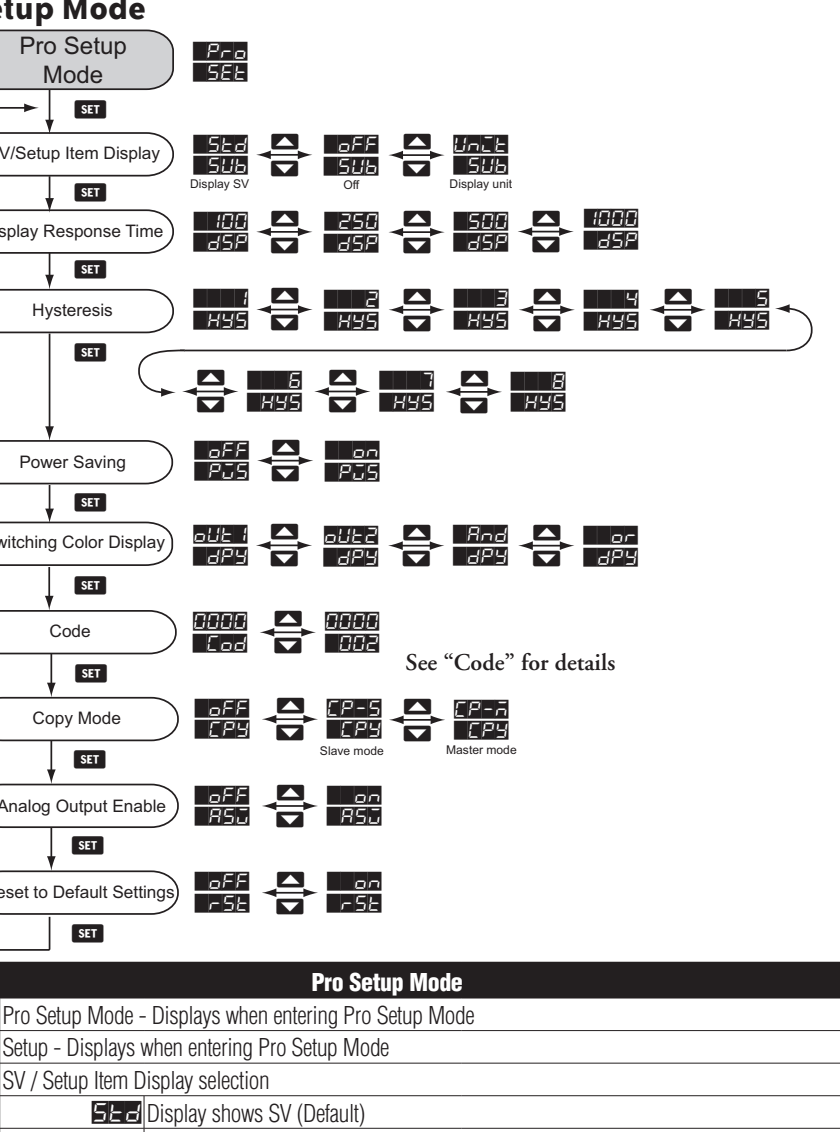

oFF OFF

Unit Display shows Engineering unit, set by Unit in Quick Setup Mode Display response time rate in milli-seconds (Default = 100)

| outputs in EASY and WINDOW mod | des (Default = 3), applies to both outputs |
|--------------------------------|--------------------------------------------|
| QPSH                           |                                            |
| 0.001 MPa thru 8 = 0.008 MPa   | -                                          |
|                                | 1 _ 0 1 kPa thru 8 _ 0 8 kPa               |

|                                                                 | 1 = 0.1 Ki a tilu $0 = 0.0$ Ki a                                      |
|-----------------------------------------------------------------|-----------------------------------------------------------------------|
| $0.01 \text{ kgf/cm}^2 \text{ thru } 8 = 0.08 \text{ kgf/cm}^2$ | $1 = 0.001 \text{ kgf/cm}^2 \text{ thru } 8 = 0.008 \text{ kgf/cm}^2$ |
| 0.01 bar thru 8 = 0.08 bar                                      | 1 = 0.001 bar thru 8 = 0.008 bar                                      |
| 0.1 psi thru 8 = 0.8 psi                                        | 1 = 0.01 psi thru 8 = 0.08 psi                                        |
| -                                                               | 1 = 1 mm Hg thru 8 = 8 mm Hg                                          |
| 1 ana Ila Harri O. O ana Ila                                    |                                                                       |

cm Hg(**[778]**) 1 = 1 cm Hg thru 8 = 8 cm Hg In Hg(**こっぺら**) 1 = 1 in Hg thru 8 = 8 in Hg

1 = 0.1 in Hg thru 8 = 0.8 in Hg Power Saving Mode - Turns display back light off. Display values can be viewed momentarily by pressing the **SET** button

Switching color display - sets when display changes colors (as set by parameter ELF) based on output

Color changes when Output 1 is ON (Default)

Color changes when Output 2 is ON

End Color changes when Output 1 and Output 2 are ON

Color changes when Output 1 or Output 2 is ON

Code - quick reference to determine the settings of the QPS device (See Code Reference Table - Page 3)

Copy - used to select master and slave when copying settings to other QPS devices

Copy Slave Mode

Copy Master Mode

Analog Output Enable (Default = ON)

Reset QPS to Factory Defaults

r SE

# CODE (Pro Setup Mode Parameter 🗖 🗗

CODE provides a quick method to determine the settings of the QPS parameters (Factory Default 2000 202)

| 1 <sup>St</sup> digit          |              | digit                                                                                                    | git 2 <sup>nd</sup> ( |                                                             | digit 3 <sup>rd</sup> digit                                                                                                    |                                   | 4 <sup>th</sup> digit                                                                                                    |  |
|--------------------------------|--------------|----------------------------------------------------------------------------------------------------|-----------------------|-------------------------------------------------------------|----------------------------------------------------------------------------------------------------|-----------------------------------|----------------------------------------------------------------------------------------------------|--|
| Code                           | OUT1 mode    | N.O./N.C.                                                                                                    | OUT2 mode             | N.O./N.C.                                                   | Output Response<br>Time                                                                                                    | Color                             | Switching Color Display                                                                                                    |  |
| ۵                              | Faar         | N.O.                                                                                                    | Гори                  | N.O.                                                        | 2ms                                                                                                    |                                   | OUT1                                                                                                    |  |
| 1                              | Easy         | N.C.                                                                                                    | Easy                  | N.C.                                                        | 4ms                                                                                                    | Red when ON                       | OUT2                                                                                                    |  |
| 2                              | Lhusterreeie | N.O.                                                                                                    | Lhusterresie          | N.O.                                                        | 10ms                                                                                                    |                                   | OUT1 and OUT2                                                                                                    |  |
| Э                              | Hysteresis   | N.C.                                                                                                    | Hysteresis            | N.C.                                                        | 30ms                                                                                                    |                                   | OUT1 or OUT2                                                                                                    |  |
| Ч                              | Window       | N.O.                                                                                                    | Window                | N.O.                                                        | 50ms                                                                                                    | Green when ON                     | OUT1                                                                                                    |  |
| 5                              | WINdow       | N.C.                                                                                                    | WINDOW                | N.C.                                                        | 100ms                                                                                                    |                                   | OUT2                                                                                                    |  |
| 6                              | _            | -                                                                                                    | -                     | _                                                           | 250ms                                                                                                    |                                   | OUT1 and OUT2                                                                                                    |  |
| ٦                              | -            | -                                                                                                    | -                     | _                                                           | 500ms                                                                                                    |                                   | OUT1 or OUT2                                                                                                    |  |
| 8                              | -            | -                                                                                                    | -                     | _                                                           | 1,000ms                                                                                                    |                                   | OUT1                                                                                                    |  |
| 9                              | _            | -                                                                                                    | -                     | _                                                           | -                                                                                                    | Red                               | OUT2                                                                                                    |  |
| Я                              | -            | -                                                                                                    | -                     | _                                                           | -                                                                                                    |                                   | OUT1 and OUT2                                                                                                    |  |
| Ь                              | -            | -                                                                                                    | -                     | _                                                           | -                                                                                                    | Red                               | OUT1 or OUT2                                                                                                    |  |
| E                              | -            | -                                                                                                    | -                     | _                                                           | -                                                                                                    |                                   | OUT1                                                                                                    |  |
| d                              | -            | -                                                                                                    | -                     | _                                                           | -                                                                                                    | Graan                             | OUT2                                                                                                    |  |
| E                              | -            | -                                                                                                    | -                     | _                                                           | -                                                                                                    | Gleen                             | OUT1 and OUT2                                                                                                    |  |
| F                              | _            | -                                                                                                    | -                     | _                                                           | -                                                                                                    |                                   | OUT1 or OUT2                                                                                                    |  |
|                                |              | Υ                                                                                                    |                       | 888                                                         | OPS Displ                                                                                                    | av                                |                                                                                                    |  |
|                                |              | ×                                                                                                    |                       |                                                             | QPS Displ                                                                                                    | ay                                |                                                                                                    |  |
|                                |              | 6 <sup>th</sup> digit                                                                                                    |                       | 888<br>888<br>7th                                           | QPS Displa                                                                                                    | ay                                | 8 <sup>th</sup> digit                                                                                                    |  |
| Code                           |              | 6 <sup>th</sup> digit<br>Pressure Unit                                                                                                    | Display F             | 7 <sup>th</sup><br>Response Time                            | QPS Displation of the second second s | ay                                | 8 <sup>th</sup> digit<br>Hysteresis Setting                                                                                    |  |
| Code                           |              | 6 <sup>th</sup> digit<br>Pressure Unit<br>kPa or MPa                                                                                                    | Display F             | 7 <sup>th</sup><br>Response Time                            | QPS Displation of the second second s | a y                               | 8 <sup>th</sup> digit<br>Hysteresis Setting                                                                                    |  |
| Code                           |              | 6 <sup>th</sup> digit<br>Pressure Unit<br>kPa or MPa<br>kaf/cm <sup>2</sup>                                                                                    | Display F             | 7 <sup>th</sup><br>Response Time                            | QPS Displation of the second second s | ay<br>Display<br>d                | 8 <sup>th</sup> digit<br>Hysteresis Setting<br>1<br>2                                                                          |  |
| Code                           |              | 6 <sup>th</sup> digit<br>Pressure Unit<br>kPa or MPa<br>kgf/cm <sup>2</sup><br>bar                                                                             | Display F             | 7th<br>Response Time                                        | QPS Displation of the second second s | ay<br>Display                     | 8 <sup>th</sup> digit<br>Hysteresis Setting<br>1<br>2<br>3                                                                     |  |
| Code                           |              | 6 <sup>th</sup> digit<br>Pressure Unit<br>kPa or MPa<br>kgf/cm <sup>2</sup><br>bar<br>psi                                                                      | Display F             | 7 <sup>th</sup><br>Response Time                            | QPS Displation<br>digit<br>SV/Setup Item<br>Standar<br>Off<br>Unit<br>Standar                                                                                                    | ay<br>Display<br>d                | 8 <sup>th</sup> digit<br>Hysteresis Setting<br>1<br>2<br>3<br>4                                                                |  |
| Code                           |              | 6 <sup>th</sup> digit<br>Pressure Unit<br>kPa or MPa<br>kgf/cm <sup>2</sup><br>bar<br>psi<br>mm Hg or cm Hg                                                    | Display F             | 7 <sup>th</sup><br>Response Time<br>100ms<br>250ms          | QPS Displation<br>digit<br>SV/Setup Item<br>Standar<br>Off<br>Unit<br>Standar<br>Off                                                                                                    | ay<br>Display<br>d                | 8 <sup>th</sup> digit<br>Hysteresis Setting<br>1<br>2<br>3<br>4<br>5                                                           |  |
| Code                           |              | 6 <sup>th</sup> digit<br>Pressure Unit<br>kPa or MPa<br>kgf/cm <sup>2</sup><br>bar<br>psi<br>mm Hg or cm Hg<br>inch Hq                                         | Display F             | 7th<br>Response Time<br>100ms<br>250ms                      | QPS Displation<br>digit<br>SV/Setup Item<br>Standar<br>Off<br>Unit<br>Standar<br>Off<br>Unit                                                                                                    | ay<br>Display<br>d                | 8 <sup>th</sup> digit<br>Hysteresis Setting<br>1<br>2<br>3<br>4<br>5<br>6                                                      |  |
| Соde<br><br><br><br><br>5<br>Б |              | 6 <sup>th</sup> digit<br>Pressure Unit<br>kPa or MPa<br>kgf/cm <sup>2</sup><br>bar<br>psi<br>mm Hg or cm Hg<br>inch Hg                                         | Display F             | 7 <sup>th</sup><br>Response Time<br>100ms<br>250ms          | QPS Displation<br>digit<br>SV/Setup Item<br>Standar<br>Off<br>Unit<br>Standar<br>Off<br>Unit                                                                                                    | ay<br>Display<br>d<br>d           | 8 <sup>th</sup> digit       Hysteresis Setting       1       2       3       4       5       6       7                         |  |
| Code                           |              | 6 <sup>th</sup> digit<br>Pressure Unit<br>kPa or MPa<br>kgf/cm <sup>2</sup><br>bar<br>psi<br>mm Hg or cm Hg<br>inch Hg<br>                                     | Display F             | 7 <sup>th</sup><br>Response Time<br>100ms<br>250ms          | QPS Displa<br>digit<br>SV/Setup Item<br>Standar<br>Off<br>Unit<br>Standar<br>Off<br>Unit<br>Standar                                                                                                    | ay<br>Display<br>d<br>d           | 8 <sup>th</sup> digit       Hysteresis Setting       1       2       3       4       5       6       7       8                 |  |
| Code                           |              | 6 <sup>th</sup> digit<br>Pressure Unit<br>kPa or MPa<br>kgf/cm <sup>2</sup><br>bar<br>psi<br>mm Hg or cm Hg<br>inch Hg<br>                                     | Display F             | 7 <sup>th</sup><br>Response Time<br>100ms<br>250ms<br>500ms | QPS Displation<br>digit<br>SV/Setup Item<br>Standar<br>Off<br>Unit<br>Standar<br>Off<br>Unit<br>Standar<br>Off<br>Unit<br>Standar                                                                                                    | a y                               | 8 <sup>th</sup> digit       Hysteresis Setting       1       2       3       4       5       6       7       8       -         |  |
| Code                           |              | 6 <sup>th</sup> digit<br>Pressure Unit<br>kPa or MPa<br>kgf/cm <sup>2</sup><br>bar<br>psi<br>mm Hg or cm Hg<br>inch Hg<br>                                     | Display F             | 7 <sup>th</sup><br>Response Time<br>100ms<br>250ms<br>500ms | QPS Displation<br>digit<br>SV/Setup Item<br>Standar<br>Off<br>Unit<br>Standar<br>Off<br>Unit<br>Standar<br>Off<br>Unit<br>Standar                                                                                                    | a y                               | 8 <sup>th</sup> digit       Hysteresis Setting       1       2       3       4       5       6       7       8       -       - |  |
| Code                           |              | 6 <sup>th</sup> digit<br>Pressure Unit<br>kPa or MPa<br>kgf/cm <sup>2</sup><br>bar<br>psi<br>mm Hg or cm Hg<br>inch Hg<br>—<br>—<br>—<br>—<br>—<br>—<br>—<br>— | Display F             | 7 <sup>th</sup><br>Response Time<br>100ms<br>250ms<br>500ms | QPS Displa<br>digit<br>SV/Setup Item<br>Standar<br>Off<br>Unit<br>Standar<br>Off<br>Unit<br>Standar<br>Off<br>Unit<br>Standar                                                                                                    | ay<br>Display<br>d<br>d<br>d<br>d | 8 <sup>th</sup> digit<br>Hysteresis Setting<br>1<br>2<br>3<br>4<br>5<br>6<br>7<br>8<br>-<br>-<br>-<br>-                        |  |

# **Analog Output**

The analog output is directly proportional to the process pressure over the full range of the device. For example if the process pressure is 0 psi the 4-20 mA output of a QPSL will be approximately 12 mA or for the QPSH the pressure at 12 mA would be 65.3 psi and for 0 psi the output would be 5.45 mA. The analog output is enabled as the factory default. It can be disabled with the "Analog Output Enable" parameter in Pro Setup Mode.

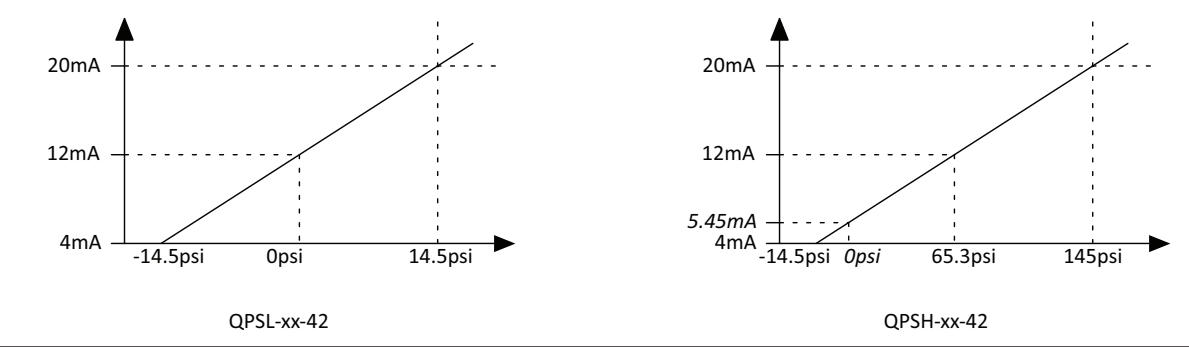

# QPS is able to copy the parameters from one device to another.

#### Electrical connection for copying parameters:

Connect Pin 2 (black) on master to Pin 3 (white) on slave; Pin 3 (white) on master to Pin 2 (black) on slave; Pin 5 (blue) on master and slave to COM on power supply; Pin 1 (brown) on master and slave to +24V on power supply.

#### Setup for copying paramters:

Slave device: In the "Run Mode", press **SSI** for more than 4 seconds and release the key after you see **SSI**. You are now in "Pro Setup Mode". Press **SSI** 7 times and find the parameter for setting up the copy function (See Pro Setup Mode chart). Use **SSI** to select **(CP-S** refers to Copy-Slave).

Master device: In the "Run Mode", press SS for more than 2 seconds and release the key after you see SSS You are now in the "Pro Setup Mode". Press 7 times and find the parameter for setting up the copy function (See Pro Setup Mode chart). Use SSS to select (CP-M refers to the Copy-Master).

Next, press **SET** for more than 2 seconds and return to the "Run Mode".

Now you will see **CREE** on the display and **CREE** on the slave device, indicating that the two devices have been connected. In the lower display **CRE** you will see numbers counting up, referring to the number of parameters transmitted successfully between the two devices.

Once the copy of parameters completes, you will see  $\begin{bmatrix} 2 & -5 \\ -5 & 0 \end{bmatrix}$  on the master device and  $\begin{bmatrix} 2 & -5 \\ -5 & 0 \end{bmatrix}$  on the slave device.

After the copy is complete, power the units off and re-connect them according to the wiring diagram.

### Locking the Keys

Lock On: Press **SET** and **A** together for 2 seconds until **B** is displayed. You will then see the display of pressure value (PV) and setpoint value (SV).

Lock Off: Press  $\blacksquare$  and  $\blacksquare$  together for 2 seconds until  $\blacksquare_{OFF}$  is displayed. You will then see the display of pressure value (PV) and setpoint value (SV).

Lock Display: Press any key in the key locking mode, and you will see the display of pressure value (PV) and **EEE** (SV). Release the key and the PV and SV will return to original values.

#### **Resetting Zero Pressure:**

Remove pressure from device before starting.

In the "Run Mode", press S simultaneously, and you will see Sec. The zeroing will start. Release the keys to end the zeroing sequence.

#### **Process Connection**

Use a suitable thread sealant Teflon® tape. Do not use liquid thread sealant. Always tighten with an open end or adjustable wrench on the wrench flats. Never use any part of the pressure gauge to tighten other than the wrench flats that are on the gauge socket. Failure to do so will severely damage the pressure gauge.

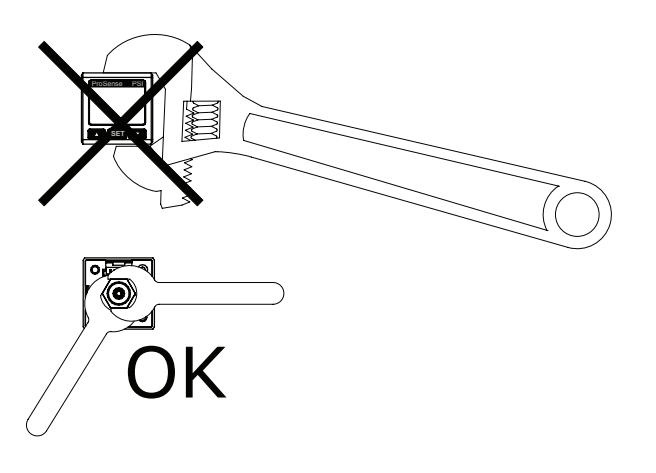

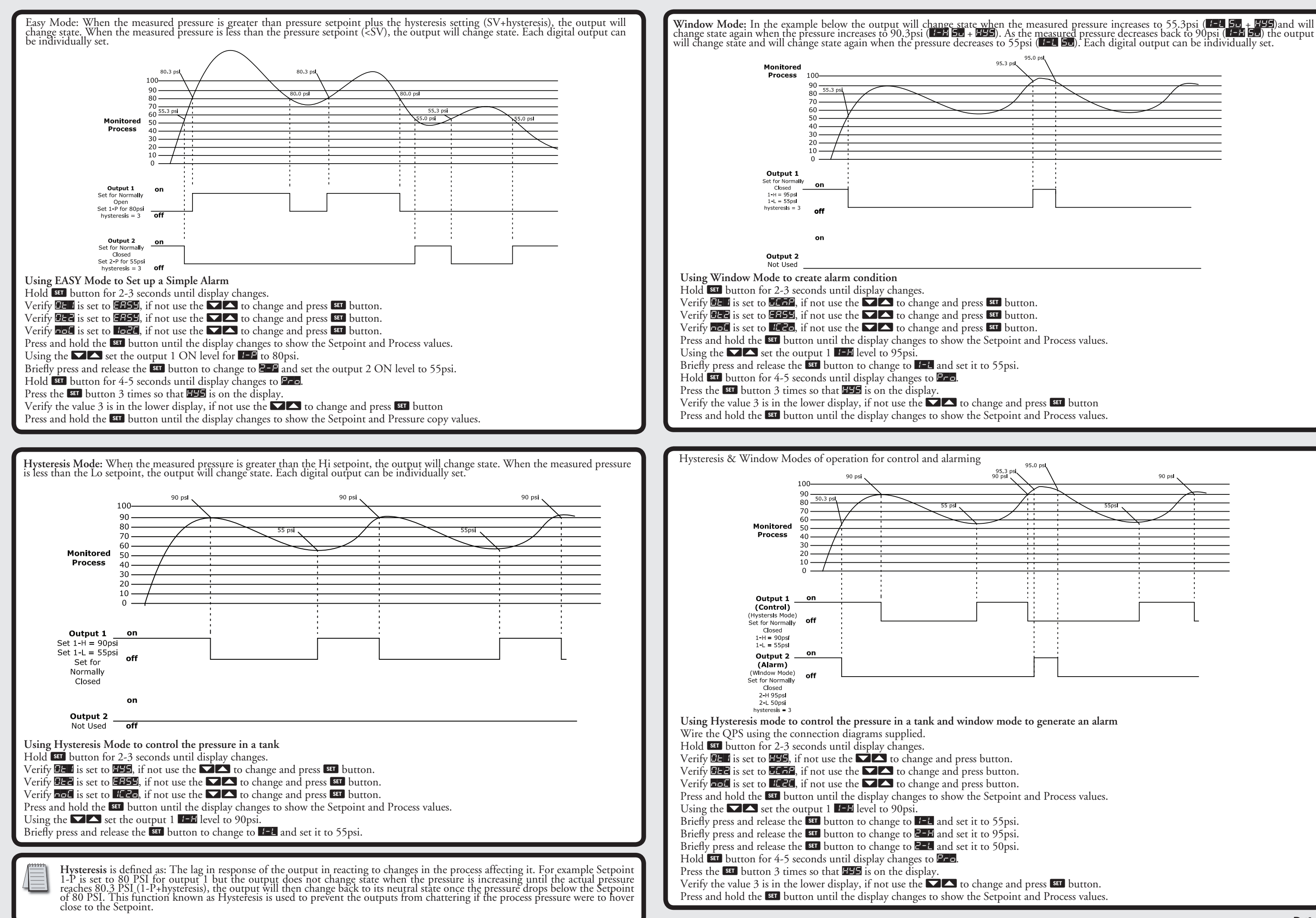

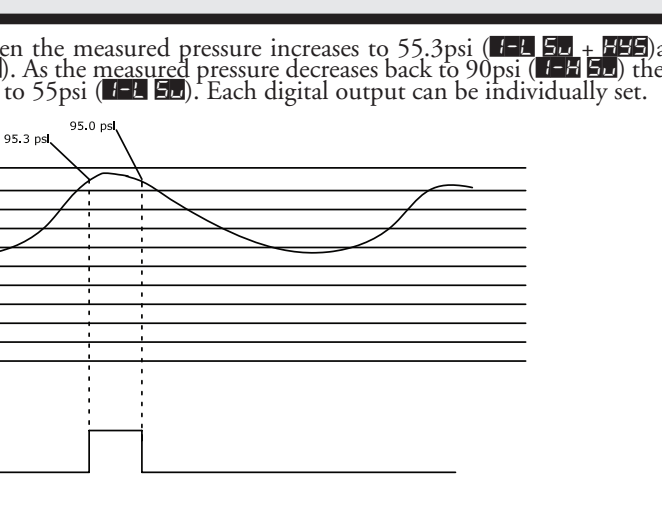

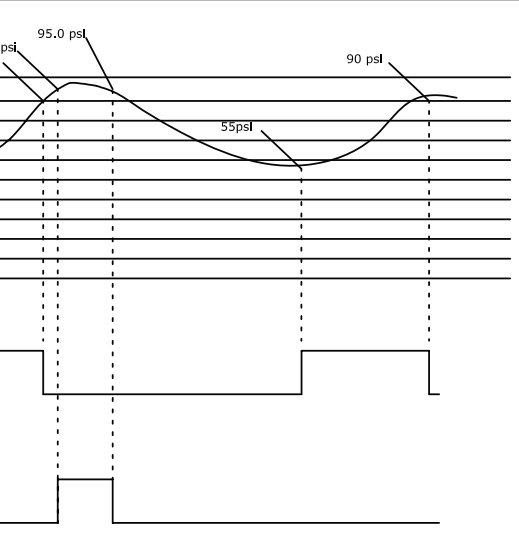